- 1. Once you have accessed the Remote desktop server using a web browser and do not need access to your local files and printers.
- 2. Launch the Microsoft Remote desktop application.
- 3. Double click on RDCB.ASSINIBOINE.NET connection:

|                      |            |      | Microsoft Remote Desktop |                  |  |
|----------------------|------------|------|--------------------------|------------------|--|
| +                    | $\nearrow$ | D    | ξÕ3                      | $\times$         |  |
| New                  | Start      | Edit | Preferences              | Remote Resources |  |
| Q                    |            |      |                          |                  |  |
| My Desktops          |            |      |                          |                  |  |
| RDCB.ASSINIBOINE.NET |            |      |                          |                  |  |
|                      |            |      |                          |                  |  |

4. Enter mainc\College username and Password in the login box.